## Activité : Gérer des utilisateurs dans un domaine Active Directory (contexte M2L)

## Adhésion au domaine M2L2018.LOCAL

Suivez ce tutoriel pour faire adhérer votre VM Windows 10 au domaine M2L2018.LOCAL.

Pour cette adhésion au domaine M2L2018.LOCAL, il faudra utiliser le compte du domaine suivant

• btssioadm (mot de passe btssioadm) ;

## Démarche à suivre

- Créer dans le dossier D:\\données un dossier à votre nom de la forme nom.prenom
- Créer un VM en important la VM situé dasn le dossier D:\LOgiciel\Windows10EntX86
- RENOMMER votre VM car vous disposer de la même image de VM que les autres 'un image

Intégration d'une station Windows au domaine

## Revenir à l'activité Gestion des utilisateurs

• Activité : Gérer des utilisateurs dans un domaine Active Directory (contexte M2L)

From: / - Les cours du BTS SIO

Permanent link: /doku.php/si2/a4\_3?rev=1537463108

Last update: 2018/09/20 19:05

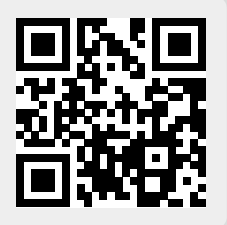